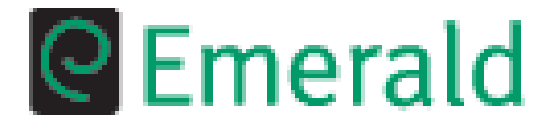

# Ghid de utilizare al bazei de date **Emerald**

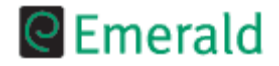

#### Tutorial CEmeraldManagementXtra

## Interfata online Emerald

# http://www.emeraldinsight.com

Puteți înœpe prin efectuarea unei căutări rapide, a unei căutări avansate sau prin a alege dintr-o listă de publicații.

Pentru o regăsiresimplă a informațiilor puteți efectua o căutare rapidă din prima pagină. Introduceți termenul pe care doriți să îl căutaținî caseta "Quick search" (A) și alegeți câmpul în care se va efectua căutarea.

Pentru a regăsi rapid o publicație puteți alege una din opțiunile disponibile în caseta "Quick Browse" (B): faceți clik pe linkul <u>journal title</u> pentru a obține o listă cu titlurile publicațiilor seriale disponibile, faceți clik pe linkul <u>subject</u> pentru a obține o listă cu domeniile disponibile sau alegeți un titlu din caseta derulantă.

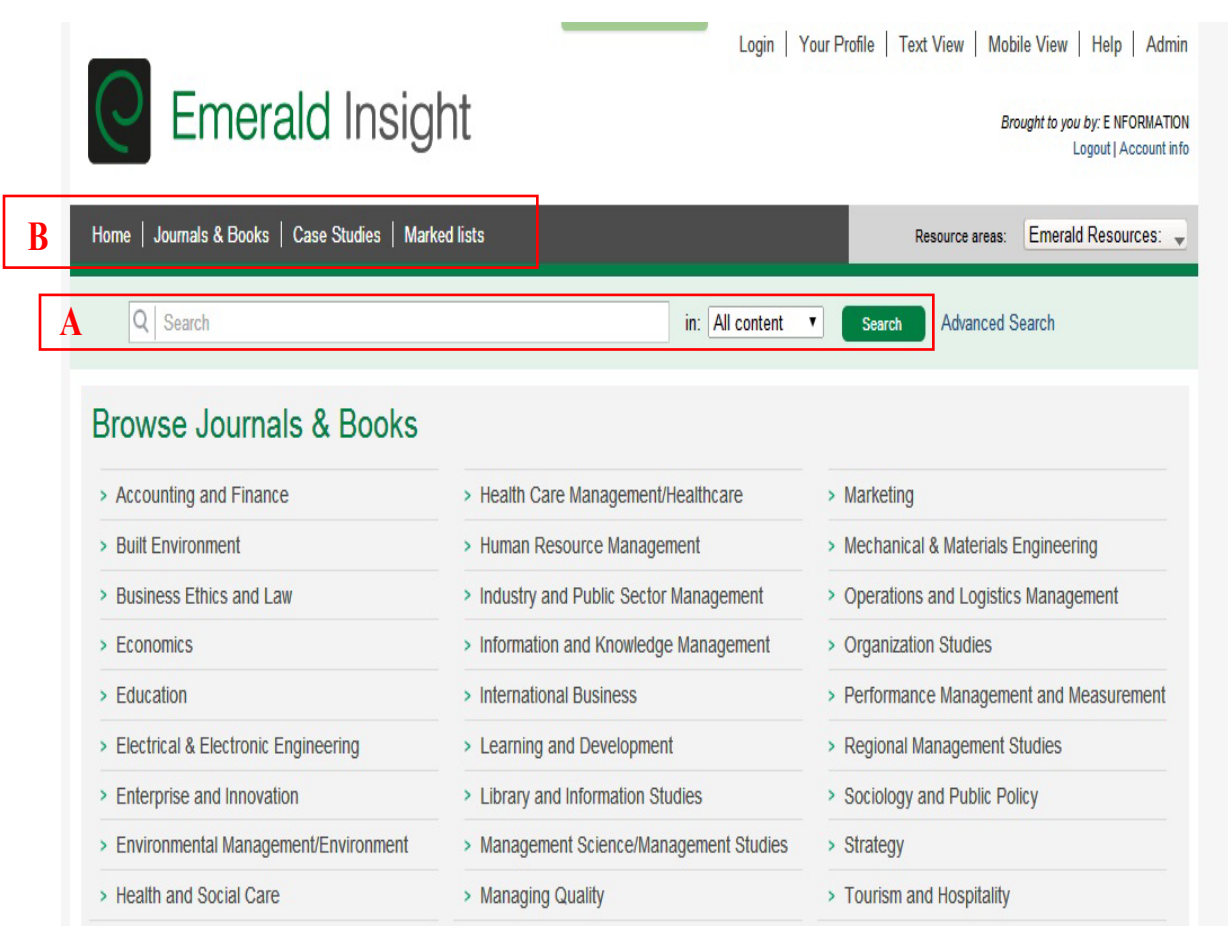

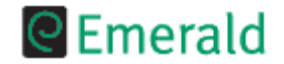

#### Tutorial CEmerald Management Xtra

## Căutarea rapidă

Pentru a efectua o căutare rapidă, faceți clik pebutonul in caseta centrala, introduceți termenul//termenii doriți (1) și alegeți dintre următoarele opțiuni

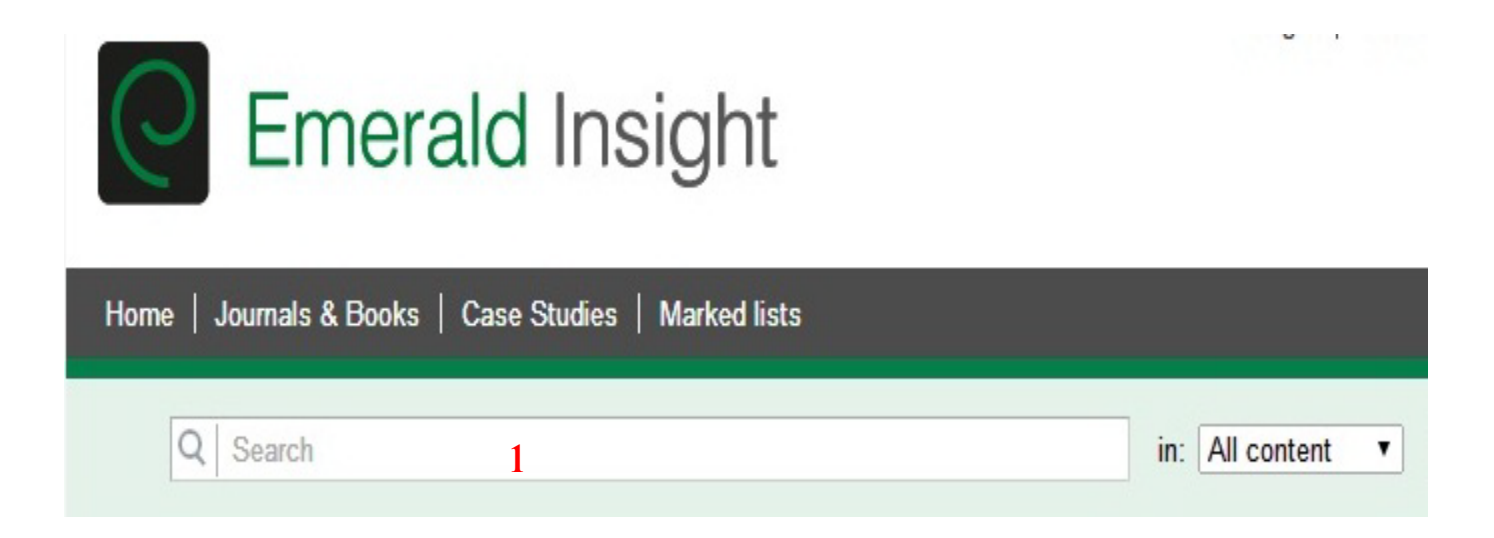

Pentru a efectua căutarea, faceți clik pe butonul "Search" sau apăsați tasta "Enter".

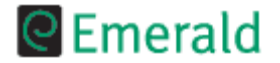

#### Căutarea avansată

Advanced search: All

Spre deosebire de căutarea rapidă, căutarea avansată permite combinarea mai multor termeni cu ajutorul operatorilor booleeni și limitarea căutărilor la o anumită perioadă de timp și la un anume tip de articol.

Petru a efectua o căutare avansată, faceți clik pe butonul "Advanced Search" din meniu și completați, alegeți sau bifați opțiunile dorite:

1. introduceți termenul/termenii doriți în câmpul de căutare (1)

2. alegeți câmpul în care doriți să se efectueze căutarea (2): toate câmpurile (All fields), rezumat (Abstract), titlul articolului (Article title), autor (Author), numele companiei (Company name), țară (Country), ISSN, număr (Issue), titlul revistei (Journal Title), cuvinte cheie (Keywords), numărul de pagini (Page), numărul de referință (Reference number) sau numărul volumului (Volume).

**3.** Introduceți următorul termen în al doilea câmp de căutare (**3**) și alegeți un termen boolean (**4**): AND (caută documentele ce cuprind cele două cuvinte legate prin AND în cadrul aceluiași paragraf),OR (atât cuvântul de dinainte cât și cel de după operatorul OR pot apărea în documentul căutat, dar nu obligatoriu împreună) NOT (baza de date va găsi documente conținând termenul de dinaintea operatorului logic,darcare în mod explicit, nu conțin termenul de după acesta)

| Advanced search                                                                    |            |                   | Relp Search          |
|------------------------------------------------------------------------------------|------------|-------------------|----------------------|
| Search in: All Journals Books Case Studies                                         |            |                   |                      |
| Search for                                                                         | New search | Search History    |                      |
|                                                                                    |            | No search history |                      |
| in All fields 2 ▼ Match: ● All ○ Any ○ Phrase                                      |            |                   | Clear search history |
| AND V 3                                                                            |            |                   |                      |
| 4 AND V                                                                            |            |                   |                      |
| in All fields ▼ Match: ● All ○ Any ○ Phrase                                        |            |                   |                      |
| Limit the search to:                                                               |            |                   |                      |
| Items published between: All ▼ and All ▼<br>Include in results: EarlyCite Articles |            |                   |                      |
| Within:                                                                            |            |                   |                      |
| All content <ul> <li>My subscribed content</li> </ul>                              | Search     |                   |                      |

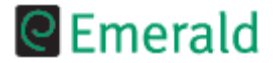

#### Tutorial CEmerald Management Xtra

# Pagina de rezultate

Rezultatele vor fi afisate din toate categoriile (Reviste, Carti sau Studii de caz). Puteti alege afisarea rezultatelor doar dintr-o categorie anume, printr-un click pe unul din taburi (1).

| Search Results                                                                                                    | P Help                                                                                                    |
|----------------------------------------------------------------------------------------------------|----------------------------------------------------------------------------------------------------|
| View results for: All Journals Books Case Studies 1                                                                                                    |                                                                                                    |
| Content = All content, (aids in All fields) inc. EarlyC te articles, inc. Backfiles content New search   Modify search   Add saved search alert Search in results: Go Icon key: ✓ You have access to this item B Backfiles E Earlycite A Abstract only Journals: View all 11752 results 1 Encyclopedia of AIDS Type: Non-article Author(s): WA. Kelly Source: Reference Reviews Volume: 13 Issue: 1 1999 Please login Abstract HTML available     Related Items | Search for 2 New search<br>aids<br>in All fields<br>Match:  All  Any  Phrase<br>AND  In All fields  In All fields  In All Fields  In All Fields  In All Interview Interview I |
| 2 B AIDS and Employment: Diagnosis and Prognosis<br>Author(s): Derek Adam-Smith, David Goss, Adele Sinclair, Gary Rees, Karen Meudell<br>Source: Employee Relations Volume: 14 Issue: 3 1992<br>Please login   V Preview   Abstract & purchase [HTML & PDF (773kb) available]   Related Items   Reprints & permissions                                                                                                    | AND T                                                                                                    |
| 3 B AIDS Prevention and Work-based Counselling 5<br>Author(s): Heather K. Sait. Simon Callow<br>Source: Employee Counselling Today Volume: 4 Issue: 2 1992<br>Please login   Preview   Abstract & purchase [HTML & PDF (326kb) available]   Related Items   Reprints & permissions                                                                                                    | in All fields ▼<br>Match:                                                                                                    |
| 4 The social dimensions of the AIDS epidemic: a sociology of the AIDS epidemic<br>Type: Case study<br>Autor(s): Benjamin P. Bowser<br>Source: International Journal of Sociology and Social Policy Volume: 22 Issue: 4/5/6 2002<br>Please login   Preview   Abstract & purchase [HTML & PDF (88kb) available]   Related Items   Reprints & permissions                                                                                                    | Limit the search to:<br>Items published between:<br>All  and All                                                                                                    |
| 5 Ethnicity, HIV/AIDS prevention and public health education<br>Type: Research paper<br>Author(s): Stella R. Quah<br>Source: International Journal of Sociology and Social Policy Volume: 18 Issue: 7/8 1998<br>Please login   Preview   Abstract & purchase [HTML & PDF (165ko) available ]   Related Items   Reprints & permissions                                                                                                    | Include in results:<br>EarlyCite Articles                                                                                                    |

In partea dreapta aveti caseta de rafinare a rezultatelor (2).

Puteti crea o alerta de cautare, pentru a fi anuntat atunci cand mai apare un articol ce corespunde criteriilor impuse pentru afisarea rezultatelor (3).

Prin click pe "Abstract" va fi afisat abstractul documentului (4).

Pentru a accesa un articol, trebuie doar sa dati click pe titlu (5)...

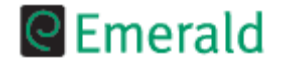

## Vizualizarea documentelor

Pentru a vizualiza un document, din pagina de rezultate se face clik pe titlul documentului. Se va deschide o nouă pagină în care veți regăsi informații bibliografice ale documentului, linkuri către full-textul articolului și alte informații. Odată deschis articolul aveți acces la aceleași dete care au fos publicate și în revistă. In plus, in partea dreapta aveti diferite adrese catre referinte, citari, descidere PDF, etc. (1)

| COMPEL: The International Journal for Computation and Mathematics in<br>Electrical and Electronic Engineering<br>ISSN: 0332-1649<br>Online from: 1982<br>Subject Area: Electrical & Electronic Engineering<br>Content: Latest Issue   ISSN: Latest Issue RSS   Previous Issues<br>Options: Add Table of Contents Alert   Add to Favourites | Search in this title:                                             |
|----------------------------------------------------------------------------------------------------|-------------------------------------------------------------------|
|                                                                                                    | Previous Table of Contents Next                                   |
| Gene selection for cancer classification                                                                                                    |                                                                   |
| Downloads: The fulltext of this document has been downloaded 611 times since 2009                                                                                                    |                                                                   |
| DOI (Permanent URL): 10.1108/03321640910919020                                                                                                    |                                                                   |
| Article citation: Artur Willinski, Stanisław Osowski, (2009) "Gene selection for cancer classification", COMPEL: The International Journal for Computation and Mathema<br>Iss: 1, pp.231 - 241                                                                                                    | tics in Electrical and Electronic Englineering, Vol. 28           |
| The Authors                                                                                                    | Options                                                           |
| Artur Wiliński, Faculty of Applied Informatics and Mathematics, Warsaw University of Life Sciences, Warsaw, Pola                                                                                                    | and 📄 Abstract                                                    |
| Stanisław Osowski, Institute of the Theory of Electrical Engineering, Measurement and Information Systems, War<br>University of Technology, Warsaw, Poland Institute of Electronic Systems, Military University of Technology, Wars<br>Poland                                                                                              | saw View PDF (211kb)<br>saw, Print View                           |
| Abstract                                                                                                    | References                                                        |
| Purpose – The purpose of this paper is to discover the most important genes generated by the gene expression arrays, responsible for the recognition of particular types of cancer.                                                                                                    | References (12)                                                   |
| Design/methodology/approach – The paper presents the analysis of different techniques of gene selection, including correlation, statistical hypothesis, dusterization and linear support vector machine (SVM).                                                                                                    | Citations<br>Scopus (1)                                           |
| Findings – The correctness of the gene selection is proved by mapping the distribution of selected genes on the two-<br>coordinate system formed by two most important principal components of the PCA transformation. Final confirmation of                                                                                               | Further reading                                                   |
| this approach are the classification results of recognition of several types of cancer, performed using Gaussian kernel SV                                                                                                    | /M. Related Content<br>Search our articles for<br>similar content |
| concer have confirmed good accuracy of results. The presented methodology is of potential use in practical application<br>bioinformatics.                                                                                                    | n in<br>Marked list                                               |
| Article Type: Research paper<br>Keyword(s): Genes; Classification; Cancer.                                                                                                    | Add to marked list:<br>Session V Go                               |
|                                                                                                    |                                                                   |

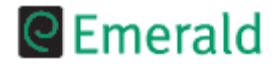

#### Tutorial CEmerald Management Xtra

# Vizualizarea Publicațiilor

Din lista de publicații faceți clik pe revista de care sunteți interesat pentru a

avea acces la detalii bibliografice, articole full-text și alte opțiuni.

| C Eme                                                                                                    | eral                                                                                         | d Insight                                                                                                    |                            |                 |                                                                                                    | Br                                                                                                    | rought to you by: E NFORMATIC<br>Logout   Account in                                                                                                    |
|----------------------------------------------------------------------------------------------------|----------------------------------------------------------------------------------------------|----------------------------------------------------------------------------------------------------|----------------------------|-----------------|----------------------------------------------------------------------------------------------------|----------------------------------------------------------------------------------------------------|----------------------------------------------------------------------------------------------------|
| Home   Journals & E                                                                                                    | Books   C                                                                                    | ase Studies   Marked lists                                                                                                    |                            |                 | Res                                                                                                    | source areas:                                                                                                    | Emerald Resources: 🖉                                                                                                    |
| Q Search                                                                                                    |                                                                                              |                                                                                                    |                            | in: All content | Search                                                                                                    | Advanced                                                                                                    | d Search                                                                                                    |
| iome > Accounting Research J                                                                                                    | lournal Volun                                                                                | e List                                                                                                    |                            |                 |                                                                                                    |                                                                                                    |                                                                                                    |
| Acco<br>ISSN:<br>Online<br>Subje<br>Conte<br>Option                                                                                                    | unting<br>1030-9616<br>from: 2005<br>of Area: Acco<br>nt: Latest lea<br>ns: Add Tabl         | Research Journal<br>nunting and Finance<br>ue   RSS Latest Issue RSS   Previous Iss<br>of Contents Alert   Add to Favourities                     | UES                        |                 | Sea                                                                                                    | rch in this trb                                                                                                    | e:<br>Go                                                                                                    |
| /olume List                                                                                                    |                                                                                              |                                                                                                    |                            |                 |                                                                                                    |                                                                                                    |                                                                                                    |
| ssue(s) available: 23-                                                                                                    | from Volume                                                                                  | 18 Issue 1, to Volume 26 Issue 3                                                                                                    |                            |                 |                                                                                                    |                                                                                                    |                                                                                                    |
| ssue(s) available: 23-<br>con key: 🗸 You have access                                                                                                    | from Volume<br>to this item                                                                  | 18 Issue 1, to Volume 26 Issue 3 B Backfilles E EarlyOlte (EarlyOlte Issues /                                                                     | nay appear out of sequence | e)              |                                                                                                    |                                                                                                    | 2                                                                                                    |
| ssue{s) available: 23 -<br>con kwy: √ You have access<br>lew all issues                                                                                                    | from Volume<br>to this item                                                                  | 18 Issue 1, to Volume 26 Issue 3 B Backfiles E EarlyOlte (EarlyOlte Issues /                                                                      | nay appear out of sequenc  | 0               | Most F                                                                                                    | Read                                                                                                    | 2                                                                                                    |
| ssue(s) available: 23 -<br>con key: ✓ You have access<br>lew all losues<br>/olume: 26                                                                                                    | from Volume<br>to this item                                                                  | 18 Issue 1, to Volume 26 Issue 3 B Backfiles E EarlyOlte (EarlyCite Issues r                                                                      | nay appear out of sequence | e)              | Most F                                                                                                    | Read                                                                                                    | 2<br>articles from this title in                                                                                                    |
| ssue(s) available: 23 -<br>con key: ✓ You have access<br>'lew all issues<br>/olume: 26<br>Issue 3                                                                                                    | from Volume<br>to this item<br>2013                                                          | 18 Issue 1, to Volume 26 Issue 3 B Backfilles E EarlyOlte (EarlyCite Issues (                                                                     | nay appear out of sequence | e)              | Most F<br>The most<br>the last                                                                                                    | Read<br>st popular a<br>7 days:                                                                                                    | 2<br>articles from this title in                                                                                                    |
| on key: ✓ You have access<br>lew all issues<br>Yolume: 26<br>Issue 3<br>Issue 2<br>Issue 1                                                                                                    | from Volume<br>to this item<br>2013<br>2013                                                  | 18 Issue 1, to Volume 26 Issue 3 B Backfiles E EarlyOite (EarlyCite Issues )                                                                      | nay appear out of sequenc  | e)              | Most F<br>The most<br>the last<br>Online                                                                                                    | Read<br>st popular a<br>7 days:<br>self and p                                                                                                    | 2<br>articles from this title in<br>eer assessment of team                                                                                                    |
| ssue(s) available: 23-<br>con key: ✓ You have access<br>lew all issues<br>/olume: 26<br>Issue 3<br>Issue 2<br>Issue 1                                                                                                    | from Volume<br>to this item<br>2013<br>2013<br>2013                                          | 18 Issue 1, to Volume 26 Issue 3 B Backfiles E EarlyOite (EarlyCite Issues )                                                                      | nay appear out of sequenc  | ٩               | Most F<br>The most<br>the last<br>Online<br>work in                                                                                                    | Read<br>st popular a<br>7 days:<br>self and p<br>accounting                                                                                                    | 2<br>articles from this title in<br>eer assessment of team<br>g education                                                                                                    |
| ssue(s) available: 23-<br>con key: ✓ You have access<br>lew all issues<br>/olume: 26<br>Issue 3<br>Issue 2<br>Issue 1<br>/olume: 25                                                                                                    | from Volume<br>to this item<br>2013<br>2013<br>2013                                          | 18 Issue 1, to Volume 26 Issue 3 B Backfiles E EarlyOite (EarlyCite Issues (                                                                      | nay appear out of sequenc  | ٥               | Most F<br>The most<br>the last<br>Online<br>work in<br>Case st                                                                                                 | Read<br>st popular a<br>7 days:<br>self and p<br>accounting<br>tudies in a                                                                                                    | 2<br>articles from this title in<br>eer assessment of team<br>g education<br>passive learning                                                                                                    |
| ssue(s) available: 23-<br>con key: ✓ You have access<br>lew all issues<br>folume: 26<br>Issue 3<br>Issue 1<br>folume: 25<br>Issue 3                                                                                                    | from Volume<br>to this item<br>2013<br>2013<br>2013<br>2013                                  | 18 Issue 1, to Volume 26 Issue 3 B Backfiles E EarlyOite (EarlyCite Issues )                                                                      | ney appear out of sequenc  | 0               | Most F<br>The most<br>the last<br>Online<br>work in<br>Case st<br>environ                                                                                      | Read<br>st popular a<br>7 days:<br>self and p<br>accounting<br>tudies in a<br>iment: som                                                                                                    | 2<br>articles from this title in<br>eer assessment of team<br>g education<br>passive learning<br>ne Malaysian evidence                                                                                                    |
| ssue(s) available: 23-<br>con key: ✓ You have access<br>liew all issues<br>/olume: 26<br>Issue 3<br>Issue 2<br>Issue 1<br>/olume: 25<br>Issue 3<br>Issue 2                                                                                                    | from Volume<br>to this item<br>2013<br>2013<br>2013<br>2013<br>2012                          | 18 Issue 1, to Volume 26 Issue 3 B Backfiles E Earlyoite (EarlyCite Issues )                                                                      | ney appear out of sequenc  | •               | Most F<br>The most<br>the last<br>Online<br>work in<br>Case st<br>environ<br>Remun                                                                             | Read<br>st popular a<br>7 days:<br>self and p<br>accounting<br>tudies in a<br>ment: some                                                                                                    | 2<br>articles from this title in<br>eer assessment of team<br>g education<br>passive learning<br>ne Malaysian evidence<br>mmittee independence                                                                                                    |
| xon key: ✓ You have access<br>lew all lissues<br>/olume: 26<br>issue 3<br>issue 2<br>issue 1<br>/olume: 25<br>issue 3<br>issue 2<br>issue 1                                                                                                    | from Volume<br>to thils item<br>2013<br>2013<br>2013<br>2013<br>2012<br>2012<br>2012<br>2012 | 18 Issue 1, to Volume 26 Issue 3 B Backfiles E EarlyOtte (EarlyOtte Issues )                                                                      | nay appear out of sequence | 0               | Most F<br>The most<br>the last<br>Online<br>work in<br>Case st<br>environ<br>Remun<br>and CE                                                                   | Read<br>st popular a<br>7 days:<br>self and p<br>accounting<br>udies in a<br>ment: som<br>terration co<br>O remune                                                                             | 2<br>articles from this title in<br>eer assessment of team<br>g education<br>passive learning<br>the Malaysian evidence<br>mmittee independence<br>ration for firm financial                                                                                                |
| xon key: ✓ You have access<br>lew all issues<br>/olume: 26<br>Issue 3<br>Issue 2<br>Issue 1<br>/olume: 25<br>Issue 3<br>Issue 2<br>Issue 1                                                                                                    | from Volume<br>to this item<br>2013<br>2013<br>2013<br>2012<br>2012<br>2012<br>2012          | 18 Issue 1, to Volume 26 Issue 3 B Backfiles E EarlyOtte (EarlyOtte Issues )                                                                      | nay appear out of sequenc  | 0               | Most F<br>The most<br>the last<br>Online<br>work in<br>Case st<br>environ<br>Remun<br>and CE<br>perform                                                        | Read<br>st popular a<br>7 days:<br>self and pi<br>accounting<br>udies in a<br>imment: som<br>eration co<br>to remune<br>hance                                                                  | 2<br>articles from this title in<br>eer assessment of team<br>g education<br>passive learning<br>be Malaysian evidence<br>mmittee independence<br>ration for firm financial                                                                                                 |
| ssue(s) available: 23-<br>con key: ✓ You have access<br>flew all issues<br>/olume: 26<br>Issue 3<br>Issue 2<br>Issue 1<br>/olume: 25<br>Issue 3<br>Issue 2<br>Issue 1<br>/olume: 24                                                                                                    | from Volume<br>to this item<br>2013<br>2013<br>2013<br>2012<br>2012<br>2012<br>2012<br>2012  | 18 Issue 1, to Volume 26 Issue 3 B Backfiles E EarlyOtte (EarlyOtte Issues )                                                                      | nsy appear out of sequenc  | 0               | Most F<br>The most<br>the last<br>Online<br>work in<br>Case st<br>environ<br>Remun<br>and CE<br>perform<br>Audit fi                                            | Read<br>st popular a<br>7 days:<br>self and p<br>accounting<br>udies in a<br>ment: som<br>eration co<br>50 remune<br>hance                                                                     | 2<br>articles from this title in<br>eer assessment of team<br>g education<br>passive learning<br>be Malaysian evidence<br>mmittee independence<br>ration for firm financial                                                                                                 |
| ssue(s) available: 23-<br>con key: ✓ You have access<br>tew all issues<br>/olume: 26<br>Issue 3<br>Issue 2<br>Issue 1<br>/olume: 25<br>Issue 3<br>Issue 1<br>/olume: 24<br>Issue 3<br>Issue 3<br>Issue 3<br>Issue 3<br>Issue 3<br>Issue 3<br>Issue 3<br>Issue 3<br>Issue 3<br>Issue 3<br>Issue 3<br>Issue 3<br>Issue 3<br>Issue 3<br>Issue 3<br>Issue 1<br>/olume: 26 | from Volume<br>to this item<br>2013<br>2013<br>2013<br>2012<br>2012<br>2012<br>2012<br>2012  | 18 Issue 1, to Volume 26 Issue 3 B Backfiles E EarlyOtte (EarlyOtte Issues )                                                                      | nay appear out of sequenc  | 0               | Most F<br>The most<br>the last<br>Online<br>work in<br>Case st<br>environ<br>Remun<br>and CE<br>perform<br>Audit fi                                            | Read<br>st popular a<br>7 days:<br>self and p<br>accounting<br>tudies in a<br>ment: som<br>peration co<br>to remune<br>hance<br>imm rotation<br>co from ac                                     | 2<br>articles from this title in<br>eer assessment of team<br>g education<br>passive learning<br>he Malaysian evidence<br>mmittee independence<br>ration for firm financial<br>h and audit quality:<br>ademic research                                                      |
| ssue(s) available: 23-<br>con key: ✓ You have access<br>/lew all issues<br>/olume: 26<br>Issue 3<br>Issue 2<br>Issue 1<br>/olume: 25<br>Issue 3<br>Issue 2<br>Issue 1<br>/olume: 24<br>Issue 3<br>Issue 2<br>Issue 1                                                                                                    | from Volume<br>to thils item<br>2013<br>2013<br>2013<br>2012<br>2012<br>2012<br>2012<br>2012 | 18 Issue 1, to Volume 26 Issue 3 B Backfilles E EarlyOtte (EarlyOtte Issues )                                                                     | nay appear out of sequence | 0               | Most F<br>The most<br>the last<br>Online<br>work in<br>Case st<br>environ<br>Remun<br>and CE<br>perform<br>Audit fi<br>eviden<br>Class a<br>attenda            | Read<br>at popular a<br>7 days:<br>self and p<br>accounting<br>tudies in a<br>ment: som<br>peration co<br>to remune<br>hance<br>irm rotation<br>ce from ac<br>bsenteeism<br>ance and th        | 2<br>articles from this title in<br>eer assessment of team<br>g education<br>passive learning<br>he Malaysian evidence<br>mmittee independence<br>ration for firm financial<br>h and audit quality:<br>ademic research<br>h: reasons for non-<br>he effect on academic      |
| ssue(s) available: 23-<br>con key: ✓ You have access<br>tew all issues<br>/olume: 26<br>Issue 3<br>Issue 2<br>Issue 1<br>/olume: 25<br>Issue 3<br>Issue 2<br>Issue 1<br>/olume: 24<br>Issue 3<br>Issue 2<br>Issue 1<br>/olume: 24                                                                                                    | from Volume<br>to this item<br>2013<br>2013<br>2013<br>2012<br>2012<br>2012<br>2012<br>2012  | 18 Issue 1, to Volume 26 Issue 3 B Backfiles E EarlyOtte (EarlyOtte Issues )                                                                      | nay appear out of sequence | 0               | Most F<br>The most<br>the last<br>Online<br>work in<br>Case st<br>environ<br>Remun<br>and CE<br>perform<br>Audit fi<br>eviden<br>Class a<br>attende<br>perform | Read<br>st popular a<br>7 days:<br>self and p<br>accounting<br>udies in a<br>ment: som<br>eration co<br>to remune<br>nance<br>imm rotation<br>co from ac<br>bsenteeism<br>ance and th<br>nance | 2<br>articles from this title in<br>eer assessment of team<br>g education<br>passive learning<br>the Malaysian evidence<br>mmittee independence<br>ration for firm financial<br>th and audit quality:<br>ademic research<br>m: reasons for non-<br>he effect on academic    |
| con key: ✓ You have access<br>/iew all issues<br>Volume: 26<br>Issue 3<br>Issue 2<br>Issue 1<br>Volume: 25<br>Issue 3<br>Issue 2<br>Issue 1<br>Volume: 24<br>Issue 3<br>Issue 2<br>Issue 1<br>Volume: 24                                                                                                    | from Volume<br>to this item<br>2013<br>2013<br>2013<br>2012<br>2012<br>2012<br>2012<br>2012  | 18 Issue 1, to Volume 26 Issue 3  B Backfiles E EarlyOtte (EarlyOtte Issues )  Special issue: Islamic Finance  Special issue: Sustainable finance | nay appear out of sequence | 0               | Most F<br>The most<br>the last<br>Online<br>work in<br>Case st<br>environ<br>Remun<br>and CE<br>perform<br>Audit fi<br>eviden<br>Class a<br>attenda<br>perform | Read<br>st popular a<br>7 days:<br>self and p<br>accounting<br>udies in a<br>ment: som<br>eration co<br>to remune<br>nance<br>imm rotation<br>co from ac<br>bsenteeism<br>ance and th<br>nance | 2<br>articles from this title in<br>eer assessment of team<br>g education<br>passive learning<br>the Malaysian evidence<br>mmittee independence<br>ration for firm financial<br>the and audit quality:<br>ademic research<br>th: reasons for non-<br>the effect on academic |

Arhiva este foarte usor de accesat (1) iar in partea dreapta aveti o caseta unde sunt afisate titlurile celor mai citite 5 articole ce apartin acelei reviste (2).

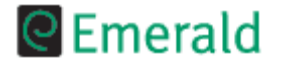

#### Tutorial CEmeraldManagementXtra

### **Contul personal**

Pentru a putea beneficia de opțiunile particularizate, este necesar să vă creați un cont personal. Facețiclik pe butonul "Register" (1) din meniul principal și apoi pe completați câmpurile necesare (2). Dupa inregistrare trebuie sa confirmati cererea contului personal accesand adresa primita pe mail.

| Emerald Insig                       | ght               |                                | Login   Register    | Text View   N    | lobile View   Help  <br><i>Welcom</i> |
|-------------------------------------|-------------------|--------------------------------|---------------------|------------------|---------------------------------------|
| Registration form                   | 2                 |                                |                     |                  | ]                                     |
| N.B.: All fields must be filled in. |                   |                                |                     |                  |                                       |
| Your registration                   |                   |                                |                     |                  |                                       |
| Your details                        |                   |                                |                     |                  |                                       |
| Title: Please Select V              |                   |                                |                     |                  |                                       |
| First Name:                         |                   |                                |                     |                  |                                       |
| Last Name:                          |                   |                                |                     |                  |                                       |
| E-mail Address:                     |                   |                                |                     |                  |                                       |
| Country: Please Select              |                   |                                |                     |                  |                                       |
| Your organization                   |                   |                                |                     |                  |                                       |
| Job Title: Please Select            | •                 | Your profile registration forn | n. j                |                  |                                       |
| Industry: None of the above         |                   | •                              | -                   |                  |                                       |
| Organization:                       |                   |                                |                     |                  |                                       |
| Access details                      |                   |                                |                     |                  |                                       |
| Please choose your own userna       | me and password a | nd enter them below (password  | I must be a minimum | of 6 characters) |                                       |
| Username:                           |                   |                                |                     |                  |                                       |
| Password:                           |                   |                                |                     |                  |                                       |
| Confirm Password:                   |                   |                                |                     |                  |                                       |

"Alerts" de unde va puteti gestiona alertele personale sau vă puteți abona la serviciul Weekly Digests. "Marked List" de unde vă veți putea gestiona listele personale salvate în sesiunea curentă sau în sesiunile anterioare.

"Statement" de unde veti putea gestiona serviciile la care v-ati abonat.

"Membership Areas" unde va veti putea inscrie intr-o comunitate

pentru a obtine acces la material speciale in exclusivitate: interviuri, dezbateri, etc.

"Newsletters" va puteti abona la diverse stiri, in functie de domeniile de interes.

"Free Trial" puteti solicita perioade de testare pentru produsele Emerald.

"My Journals" va puteti gasi revistele preferate.

"Registration Details" va puteti gestiona datele personale.